# SPACE Inspirium

คู่มือการใช้งาน ระบบจอง Space Inspirium Booking

# สารบัญ

| รายการ |                                                                                                    | หน้า  |
|--------|----------------------------------------------------------------------------------------------------|-------|
| 1.     | การลงทะเบียนเข้าใช้งานครั้งแรกผ่านเว็บไซต์หลักของ SpaceInspirium<br>เว็บไซต์ : <u>https://spaceinspirium.gistda.or.th/</u>              | 3-4   |
| 2.     | การเข้าสู่ระบบจองหรือการจองวันเข้าชมผ่านเว็บไซต์หลักของ SpaceInspirium<br><i>เว็บไซต์</i> : <u>https://spaceinspirium.gistda.or.th/</u> | 5-12  |
| 3.     | การลงทะเบียนหรือเข้าสู่ระบบจอง ด้วยบัญชี Facebook                                                                                       | 13-15 |
| 4.     | แผนที่การเดินทางมายัง อุทยานรังสรรค์นวัตกรรมอวกาศ                                                                                       | 16    |

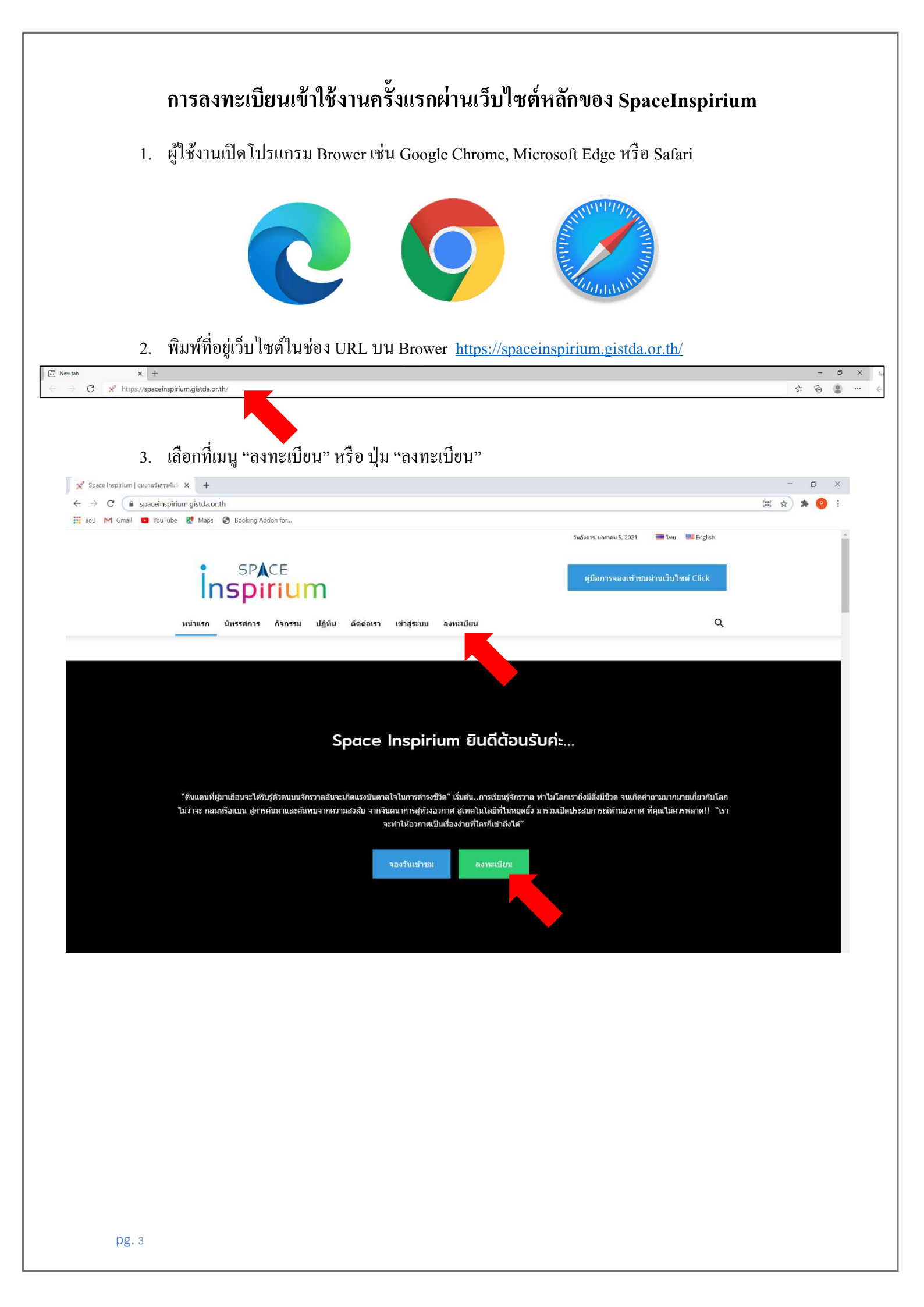

4. ระบบจะให้กรอกรายละเอียคลงทะเบียน ให้ผู้ใช้งานกรอกรายละเอียคลงในช่องว่างให้เรียบร้อย

| ลงทะเบียนสำหรับเว็บไซต์นี้ / Register For This Site |   |                                                                    |
|-----------------------------------------------------|---|--------------------------------------------------------------------|
| ขึ้อผู้ไข้ / Username                               |   |                                                                    |
| อีเมล / Email                                       |   | ตั้งรหัสผ่านเพื่อใช้ในการเข้าส่ระบบ ซึ่งก                          |
| รหัสผ่าน / Password                                 |   | <ul> <li>ตั้งรหัสผ่านจะต้องประกอบไปด้วยตัวอัก</li> </ul>           |
| ข้อจริง / Firstname                                 |   | ภาษาอังกฤษอย่างน้อย 1 ตัว และตัวเลข<br>รวมกันอย่างน้อย 6 ตัวขึ้นไป |
| นามสกุล / Lastname                                  |   |                                                                    |
| ข้อหน่วยงาน / Company Name                          |   |                                                                    |
| เมอร์ติดต่อ / Phone No.                             | J |                                                                    |

- 5. เมื่อทำการกรอกรายละเอียดลงทะเบียนเรียบร้อยแล้ว ให้คลิกที่ปุ่ม "ลงทะเบียน/Register"
- ระบบจะแจ้งยืนยันว่าได้ทำการลงทะเบียนสำเร็จแล้ว ผู้ลงทะเบียนสามารถเช็คเมลล์ตามที่อยู่เมลล์ที่ ระบุไว้ได้

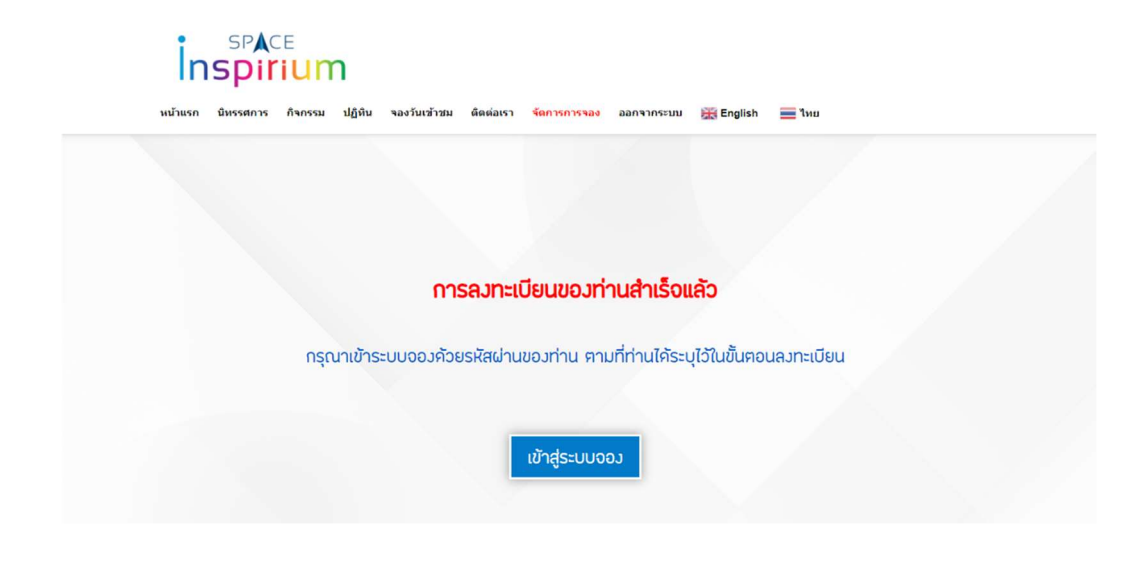

# การเข้าสู่ระบบจองหรือการจองวันเข้าชมผ่านเว็บไซต์หลักของ SpaceInspirium

1. เข้าเว็บไซต์ <u>https://spaceinspirium.gistda.or.th/</u> และเลือกคลิกที่ปุ่ม "จองวันเข้าชม"

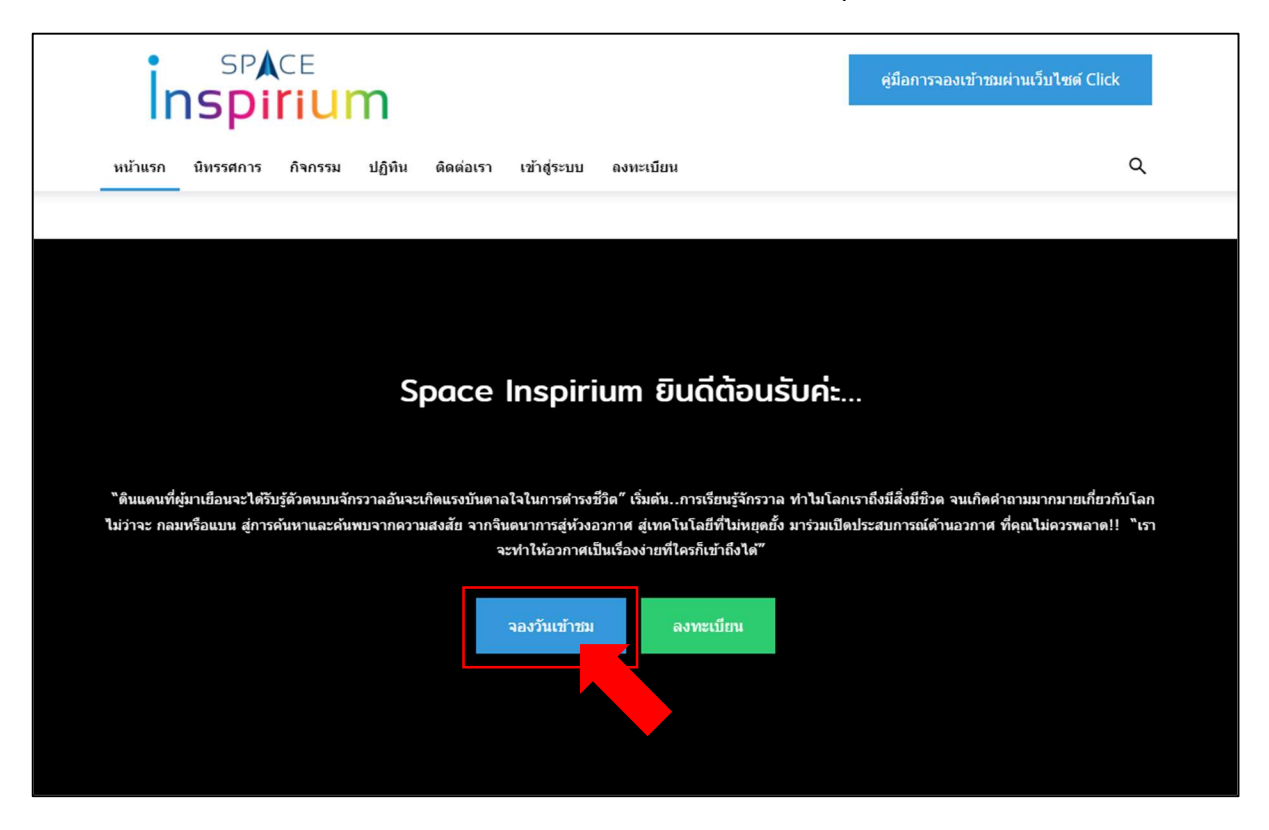

#### \*\*กรณียังไม่ได้เข้าสู่ระบบ ระบบจะแจ้งให้ทำการเข้าสู่ระบบ หรือ ลงทะเบียนก่อน

| $\leftrightarrow$ $\rightarrow$ C $\blacksquare$ spaceinspiriumbooking.com/date-reserved/ |                                                                                              | 用陶众 | n 👋 🗯 🕻 | ): |
|-------------------------------------------------------------------------------------------|----------------------------------------------------------------------------------------------|-----|---------|----|
| เกาะเกา                                                                                   | SPACE<br>Spirium<br>มีหรรดการ กิจกรรม ปฏิทิน ตัดต่อเรา เข้าสู่ระบบ องทะเนียน 😹 English 🚍 โทย |     |         |    |
|                                                                                           |                                                                                              |     |         | _  |
|                                                                                           |                                                                                              |     |         |    |
|                                                                                           |                                                                                              |     |         |    |
|                                                                                           |                                                                                              |     |         |    |
|                                                                                           | กรุณา <b>เข้าสู่ระบบ</b> หรือ <b>ล.ทะเบียน</b> ท่อนการเข้าใช้งานระบบจอง                      |     |         |    |
|                                                                                           |                                                                                              |     |         |    |
|                                                                                           | •                                                                                            |     |         |    |

#### ให้กลิกที่กำว่า "ลงทะเบียน" (กรณียังไม่เกยลงทะเบียนมาก่อน)

โปรคคูรายละเอียคการลงทะเบียน ไค้ที่คู่มือการใช้งานหน้า 3-4

กรณีที่ผู้ใช้งานเคยลงทะเบียนไว้แล้ว ให้เลือกคลิกที่คำว่า "เข้าสู่ระบบ"

| $\leftrightarrow$ $\rightarrow$ C $\cong$ spaceinspiriumbooking.com/date-reserved/ |                                                                          | )# BE | 4 | 6 | * | 0: |
|------------------------------------------------------------------------------------|--------------------------------------------------------------------------|-------|---|---|---|----|
| insp                                                                               | ACE<br>Irium                                                             |       |   |   |   |    |
| หน้าแรก นิหรรศก                                                                    | การ กิจกรรม ปฏิทิม ติดต่อเรา เข้าสู่ระบบ องทะเบียน 🔛 English 🗮 ไทย       |       |   |   |   |    |
|                                                                                    | กรุณ <b>า เข้าสู่ระบบ</b> หรือ <b>ลงทะเบียน</b> ก่อนการเข้าใช้งานระบบจอง |       |   |   |   |    |

2. ระบบจะให้ผู้ใช้งานทำการระบุ Username และ Password ลงในช่องว่าง

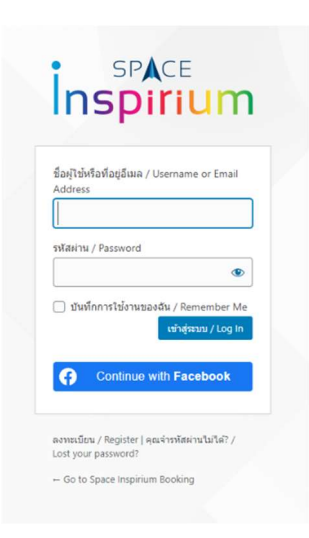

- 3. เมื่อทำการระบุ Username และ Password แล้ว ให้คลิกที่ปุ่ม "เข้าสู่ระบบ / Login"
- 4. ระบบจะนำมายังหน้าการจองวันเข้าชม ให้ผู้ใช้งานทำการระบุการจองดังนี้

| Inspiriu                                                          | m                       |                     |                                             |                   |                       |                            |  |
|-------------------------------------------------------------------|-------------------------|---------------------|---------------------------------------------|-------------------|-----------------------|----------------------------|--|
| หน้าแรก นี่พรรศการ ก็จกร                                          | รรม ปฏิทิน จองวันเ      | เข้าชม ติดต่อเรา    | จัดการการจอง ออ                             | อกจากระบบ 💥 Engli | sh 🔳 ใหย              |                            |  |
| หน้า 1 จาก 2                                                      |                         |                     |                                             |                   |                       |                            |  |
| นี้ เกณฑี่ 1 (เลือดลัง สี่และเล                                   | วลาที่คัดมการจอม)       |                     |                                             |                   |                       |                            |  |
| ouviouri i (teoriouritetto                                        |                         |                     |                                             |                   |                       |                            |  |
| *                                                                 |                         |                     |                                             |                   |                       |                            |  |
| *<br>เลือกวันที่ค้องการเข้                                        | ว้าชม                   |                     |                                             |                   |                       |                            |  |
| ง<br>เลือกวันที่ค้องการเข้                                        | บ้าชม                   | -                   | กุมภาพันธ์ 2021                             | 10                | đ                     | ,<br>,                     |  |
| ะ<br>เลือกวันที่ค้องการเข้<br>•<br>อา.                            | ປັງຊາງ<br>ເ             | 0.                  | กุมภาษันธ์ 2021<br>เป.                      | աղ.               | fi.                   | ►<br>₹.                    |  |
| •<br>เลือกวันที่ค้องการณ์<br>•<br>อา.                             | ว้าชม<br><b>0.</b><br>1 | <b>D.</b><br>2      | ຖມກາຜັນຣ໌ 2021<br>ໄຟ.<br>3                  | ω <b>η.</b><br>4  | <b>ศ.</b><br>5        | <b>R.</b><br>6             |  |
| <ul> <li>เลือกวันที่ค้องการเข้</li> <li>อา.</li> <li>7</li> </ul> | <b>ັດ.</b><br>1<br>8    | <b>0.</b><br>2<br>9 | <del>กุมภาษัยร์ 2021</del><br>ผ.<br>3<br>10 | ωη.<br>4<br>11    | <b>ri.</b><br>5<br>12 | •<br><b>fl.</b><br>6<br>13 |  |

# 4.1 เลือก<u>วันที่</u>ในปฏิทินตามวันที่ต้องการเข้ารับบริการ

หน้า 1 จาก 2

ขั้นตอนที่ 1 (เลือกวันที่และเวลาที่ค้องการจอง)

เลือกวันที่ต้องการเข้าชม

| อา.                    | 0.                       | Ð.               | ω.                   | ຟດ. | ମ. | a. |
|------------------------|--------------------------|------------------|----------------------|-----|----|----|
|                        |                          |                  |                      |     |    |    |
|                        | 1                        | 2                | 3                    | 4   | 5  | 6  |
| 7                      | 8                        | 9                | 10                   | 11  | 12 | 13 |
| 14                     | 15                       | 16               | 17                   | 18  | 19 | 20 |
| 21                     | 22                       | 23               | 24                   | 25  | 26 | 27 |
| 28                     | 29                       | 30               | 31                   |     |    |    |
| ี่ร่วมเวลาที่ต้อมการเช | ว้าชม (รอบละ 1 ชั่วโมง)* |                  |                      |     |    |    |
| 10:00                  | 0-11:00 11:00-12:00      | 13:00-14:00 14:0 | 00-15:00 15:00-16:00 |     |    |    |

## 4.2 เลือก<u>ช่วงเวลา</u>ที่ต้องการเข้ารับบริการ

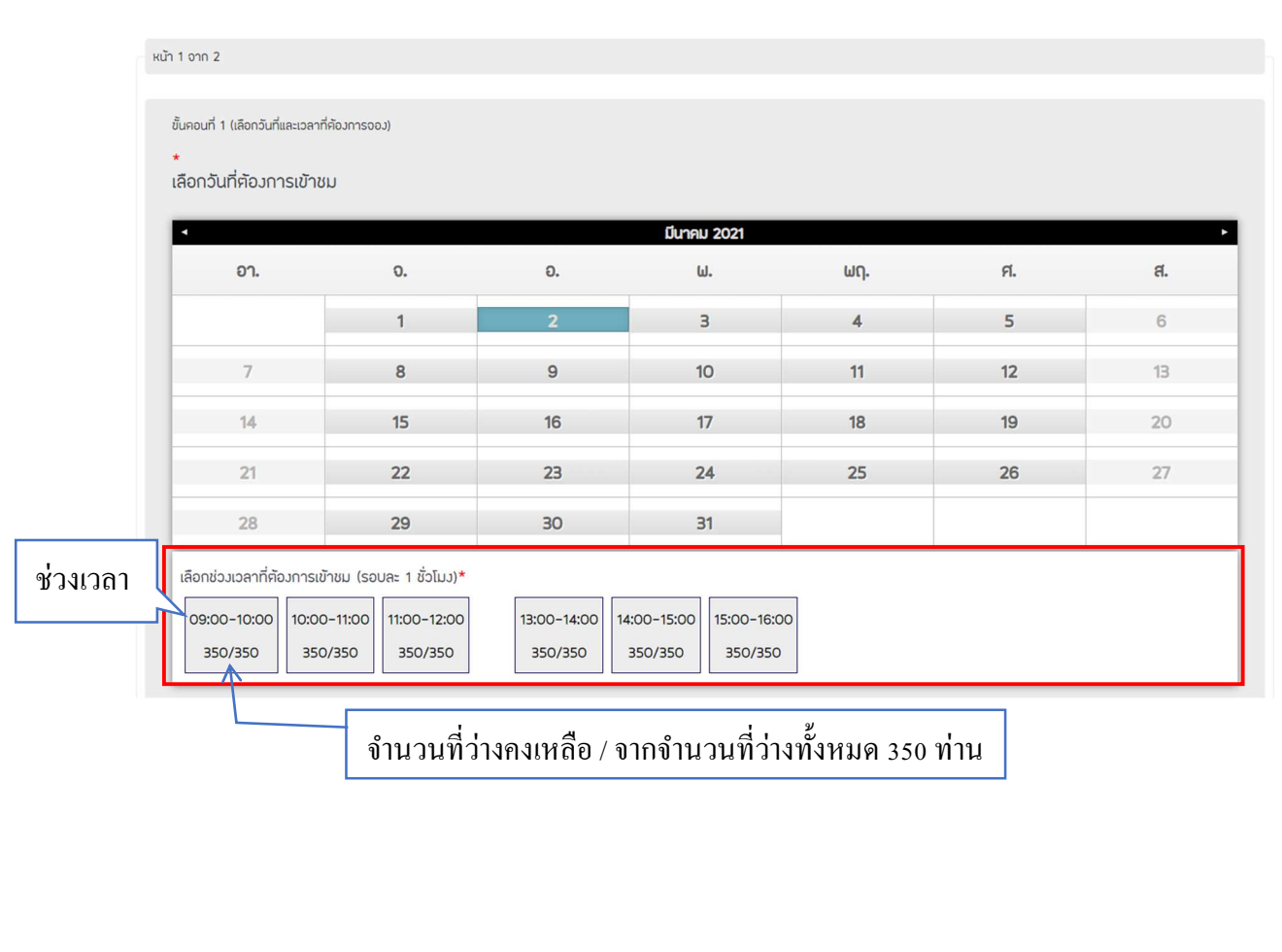

## 4.3ระบบจะแสดงวันที่ และช่วงเวลาที่ผู้ใช้งานเลือก

หน้า 1 จาก 2

ขั้นตอนที่ 1 (เลือกวันที่และเวลาที่ต้องการจอง)

เลือกวันที่ต้องการเข้าชม

| อา.                         | 0.                                   | Ð.                        | ω.                              | ຟ <b>ຖ</b> . | ମ. | ส. |
|-----------------------------|--------------------------------------|---------------------------|---------------------------------|--------------|----|----|
|                             | 1                                    | 2                         | 3                               | 4            | 5  | 6  |
| 7                           | 8                                    | 9                         | 10                              | 11           | 12 | 13 |
| 14                          | 15                                   | 16                        | 17                              | 18           | 19 | 20 |
| 21                          | 22                                   | 23                        | 24                              | 25           | 26 | 27 |
| 28                          | 29                                   | 30                        | 31                              |              |    |    |
| ่วงเวลาที่ต้องการเ          | ข้าชม (รอบละ 1 ชั่วโมง)*             |                           |                                 | _            |    |    |
| 00-10:00 10:0<br>49/350 350 | 0-11:00 11:00-12:00<br>0/350 350/350 | 13:00-14:00 14<br>350/350 | :00-15:00<br>350/350<br>350/350 | 0            |    |    |

## 4.4 ทำการระบุจำนวนผู้เข้าชมทั้งหมด โดยแบ่งเป็นจำนวนผู้ใหญ่ และจำนวนเด็ก

ขั้นคอนที่ 2 (กรอกรายละเอียคจำนวนผู้เข้าชม)

| จำนวนผู้ใหญ่ / Number of Adult <mark>*</mark> | จำนวนเด็ก / Number of Child*                                                | ช่วงอายุผู้เข้าชม / Span of age                                   |
|-----------------------------------------------|-----------------------------------------------------------------------------|-------------------------------------------------------------------|
| 1                                             | 0                                                                           |                                                                   |
| หมายเหตุ;                                     |                                                                             | <u>หมายเหตุ;</u>                                                  |
| เด็ก: ความสูง 101 - 140 ซม.                   | กรณีเข้าชมเป็นหมู่คณะ                                                       | กรุณากรอกเป็นช่วงอายุ หากมาเป็นหมู่คณะ (คัวอย่าง เช่น อายุคิ้งแค่ |
| ค่าบริการ 20 บาท / คน                         | <ul> <li>141 ซม. เทียบเท่าชั้น ป. 4 ขึ้นไป</li> </ul>                       | 10 ปี ถึง 30 ปี ให้กรอกเป็น "10-30")                              |
| ผู้ใหญ่: ความสูง 141 ซม. ขึ้นไป               | <ul> <li>101 - 140 ซม. เทียบเท่าอนุบาล 1 - ป. 3</li> </ul>                  |                                                                   |
| ค่าบริการ 50 บาท / คน                         | <ul> <li>100 ซม. เทียบเท่าอายุน้อยกว่า 4 ขวบ</li> </ul>                     |                                                                   |
|                                               | <u>ฟรีเ</u> สำหรับพระภิกษุสามเณร, เค็กที่ก่ำกว่า 100 ซม., ผู้สูงอายุมากกว่า |                                                                   |
|                                               | 60 ปีขึ้นไป                                                                 |                                                                   |

<u>หมายเหตุ:</u>

เด็ก: ความสูง 101 - 140 ซม. ค่าบริการ 20 บาท / คน ผู้ใหญ่: ความสูง 141 ซม. ขึ้นไป ค่าบริการ 50 บาท / คน

<u>กรณีเข้าชมเป็นหมู่คณะ</u> 141 ซม. เทียบเท่าชั้น ป. 4 ขึ้นไป 101 - 140 ซม. เทียบเท่าอนุบาล 1 - ป. 3 100 ซม. เทียบเท่าอายุน้อยกว่า 4 ขวบ 4.5 ระบุช่วงอายุของผู้เข้าชม โดยระบุเป็นช่วงอายุที่ต่ำที่สุดไปถึงช่วงอายุที่สูงที่สุด <u>ตัวอย่างเช่น</u>

หากมีจำนวนเด็กในหมู่คณะเข้าชมมีอายุต่ำที่สุด 12 ปี และมีผู้ใหญ่ในหมู่คณะเข้าชมมีอายุสูงสุด 50 ปี ให้ ระบุตัวเลขลงในช่องว่าเป็น <u>"12-50"</u>

| ขั้นตอนที่ 2 (กรอกรายละเอียคจำนวนผู้เข้าชม) |                                                                                            |                                                                   |
|---------------------------------------------|--------------------------------------------------------------------------------------------|-------------------------------------------------------------------|
| อำนวนผู้ใหญ่ / Number of Adult*             | จำนวนเด็ก / Number of Child*                                                               | ช่วงอายุผู้เข้าชม / Span of age                                   |
| 1                                           | 0                                                                                          |                                                                   |
| <u>หมายเหตุ:</u>                            |                                                                                            | หมายเหตุ;                                                         |
| เด็ก: ความสูง 101 - 140 ซม.                 | กรณีเข้าชมเป็นหมู่คณะ                                                                      | กรุณากรอกเป็นช่วงอายุ หากมาเป็นหมู่คณะ (ตัวอย่าง เช่น อายุตั้งแต่ |
| ค่าบริการ 20 บาท / คน                       | <ul> <li>141 ซม. เทียบเท่าชั้น ป. 4 ขึ้นไป</li> </ul>                                      | 10 ปี ถึง 30 ปี ให้กรอกเป็น "10-30")                              |
| ผู้ใหญ่: ความสูง 141 ซม. ขึ้นไป             | <ul> <li>101 - 140 ซม. เทียบเท่าอนุบาล 1 - ป. 3</li> </ul>                                 |                                                                   |
| ค่าบริการ 50 บาท / คน                       | <ul> <li>100 ซม. เทียบเท่าอายุน้อยกว่า 4 ขวบ</li> </ul>                                    |                                                                   |
|                                             | <u>แร้เ</u> สำหรับแระภักษุสามเณร, เจ็กที่ก่ำกว่า 100 ซม., ผู้สูงอายุบากกว่า<br>60 ปีขึ้นไป |                                                                   |

#### 4.6 ทำการกรอกข้อมูลรายละเอียดของผู้จอง

| ขั้นคอนที่ 3 (กรอกรายละเอียคผู้ออง) |                                                   |
|-------------------------------------|---------------------------------------------------|
| ชื่อผู้ประสานงาน / Contact Person*  | ເບອຣິໂทร / Telephone No.*                         |
|                                     |                                                   |
| อีเมลล์ / Email*                    | ที่อยู่ / Company Address*                        |
|                                     |                                                   |
|                                     |                                                   |
|                                     | <i>h</i> ,                                        |
| จังหวัด / Province*                 | ชื่อหน่วยงาน / Company Name*                      |
| กรุงเทพมหานคร 🗸                     |                                                   |
| เลขผู้เสียภาษี / Так ID             | ไฟล์แนบ / File attachment                         |
|                                     | Choose File no file chosen                        |
| ท่านค้องการใบเสร็จรับเว็นหรือไม่    | ที่อยู่สำหรับการออกใบเสร็ดรับเวิน                 |
| 🖲 คืองการ                           | ด ที่อยู่ตามรายละเอียดข้างตัน                     |
| O Tuiño sooc                        | ⊖ ກິ່ວະເໃນນໍ່ (ມດັ່ນນໂດງດ້າງຕາວຍີ່ໄຮະນາງອັນມັນຍົ) |

| 4.7 เลือกตัวเลือกความต้องการเพิ่มเติมกรณีมีผู้เข้าชมมากกว่า 20 ท่าน        |
|----------------------------------------------------------------------------|
| ขั้นคอนที่ 4 (แจ้งความต้องการเพิ่มเคิมกรณีมีจำนวนผู้เข้าชมมากกว่า 20 ท่าน) |
| ต้องการผู้ป่าชม / Staff Request                                            |
| <ul> <li>ต้องการ</li> </ul>                                                |
| <ul> <li>ไม่ต้องการ</li> </ul>                                             |
| ภาษา / Languages<br>O ไทย                                                  |
| ○ English                                                                  |
| กรุณาเลือกรายการ                                                           |
| 🗆 อาหาร (ให้ปริการข้อมูลร้านอาหารในผื้นที่)                                |
| อาหารเบรค                                                                  |
| 🗆 เครื่องคืม                                                               |
| หมายเหตุ : Space Inspirium มีอุคให้บริการบริเวณซัน 1 และค้านบอกอาคาร       |

# 4.8 กรอกข้อความที่ประสงค์จะแจ้งให้พนักงานทราบเพิ่มเติ่มถึงความต้องการอื่นๆ (ถ้ามี)

| ขั้นคอนที่ 5 | (ข้อมูลบริการอื่นๆ) |  |
|--------------|---------------------|--|
|--------------|---------------------|--|

แจ้งความต้องการอื่นๆเผิ่มเติม / Remark

# 4.9 กคปุ่ม "ถัคไป" เพื่อไปยังขั้นตอนถัคไป

| กรุณาเลือกรายการ                                                 |               |  |
|------------------------------------------------------------------|---------------|--|
| 🗆 อาหาร (ให้บริการข้อมูลร้านอาหารในผึ้นที่)                      |               |  |
| ⊇ อาหารเบรค                                                      |               |  |
| 🗆 เครื่องคืม                                                     |               |  |
| หมายเหตุ : Space Inspirium มีอุคให้บริการบริเวณชั้น 1 และค้านนอก | <b>เอาคาร</b> |  |
|                                                                  |               |  |
|                                                                  | กัดไป         |  |

# ระบบจะสรุปรายระเอียดการจองทั้งหมด

| ŀ | หน้า 2 อาก 2                     |                       |      |      |  |
|---|----------------------------------|-----------------------|------|------|--|
|   |                                  |                       |      |      |  |
|   | สรุปรายละเอียคการจอง             |                       |      |      |  |
|   |                                  |                       |      |      |  |
|   | วันที่จอง 02/03/2021 09:00-10:00 | จำนวนผู้เข้าชมทั้งหมด | (10) | ท่าน |  |
|   | the second second second second  |                       |      |      |  |
|   | ชื่อหน่วยงาน / Company Name*:    |                       |      |      |  |
|   | มาทำงาน                          |                       |      |      |  |
|   | riasi / Compoou Address*:        |                       |      |      |  |
|   | Hog / company Hudress .          |                       |      |      |  |
|   | 11/10 ขอยอำปา                    |                       |      |      |  |
|   | เลขผู้เสียภาษี / Tax ID:         |                       |      |      |  |
|   | 12345679810                      |                       |      |      |  |
|   |                                  |                       |      |      |  |
|   | จังหวัค / Province*:             |                       |      |      |  |

#### 6. เมื่อผู้ของตรวจสอบรายละเอียดเรียบร้อยแล้วให้ทำการระบุเลข Security Code

| $\leftrightarrow$ $\rightarrow$ $G$ | spaceinspiriumbooking.com/date-reserved/                                                                                                    | ☆ <b>* ⊖</b> :     |
|-------------------------------------|----------------------------------------------------------------------------------------------------|--------------------|
| 🔛 word M Gmail                      | 💶 YouTube 🐹 Maps 🛞 Booleing Addon for                                                                                                    |                    |
| 🍘 Space Inspirium Bo                | <sup>รอมัก</sup> ฐ 🕂 New<br>ที่อยู่สำหรับการออกใบเสร็จรับเวิน:<br>กรุณาเลือกรายการ:<br>อาหาร (ให้บริการข้อมูลร้านอาหารในพื้นที่), อาหารเบรค | Howdy, Testing 🔲 🔍 |
|                                     | สั่งพิมพ์การจอง                                                                                                    |                    |
| 2                                   | security code:<br>Please enter the security code:                                                                                           |                    |
| นำค่าที่อ่านได้มาระบุ               | ehdxq                                                                                                    |                    |
| ในช่อง "Please                      |                                                                                                    |                    |
| enter the security                  | BounRu                                                                                                    |                    |
| code:"                              | rhmsoou                                                                                                    |                    |
| 7. คลิf                             | าที่ปุ่ม "ทำการจอง"                                                                                                    |                    |

(กรณีพบว่าข้อมูลไม่ถูกต้อง และผู้ใช้งานต้องการแก้ไข ให้คลิกที่ปุ่ม "ย้อนกลับ" เพื่อย้อนกลับไป แก้ไขสิ่งที่ไม่ถูกต้อง)  ระบบจะแสดงข้อความว่า "ท่านได้ทำการจองสำเร็จแล้ว" ซึ่งแสดงว่าเจ้าหน้าที่ได้รับข้อมูลการจอง ของท่านเรียบร้อยแล้ว โปรดตรวจสอบการจองอีกครั้งตามเมลล์ที่ท่านได้ระบุไว้ในข้อมูลการจอง

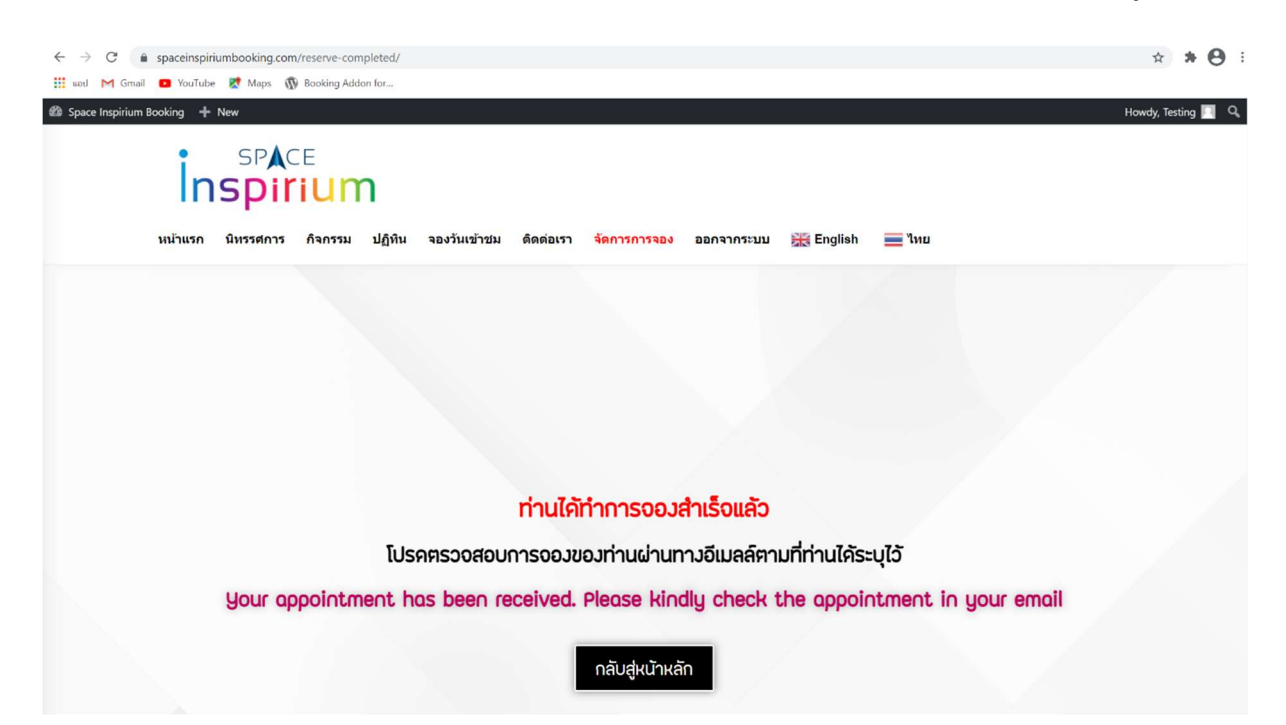

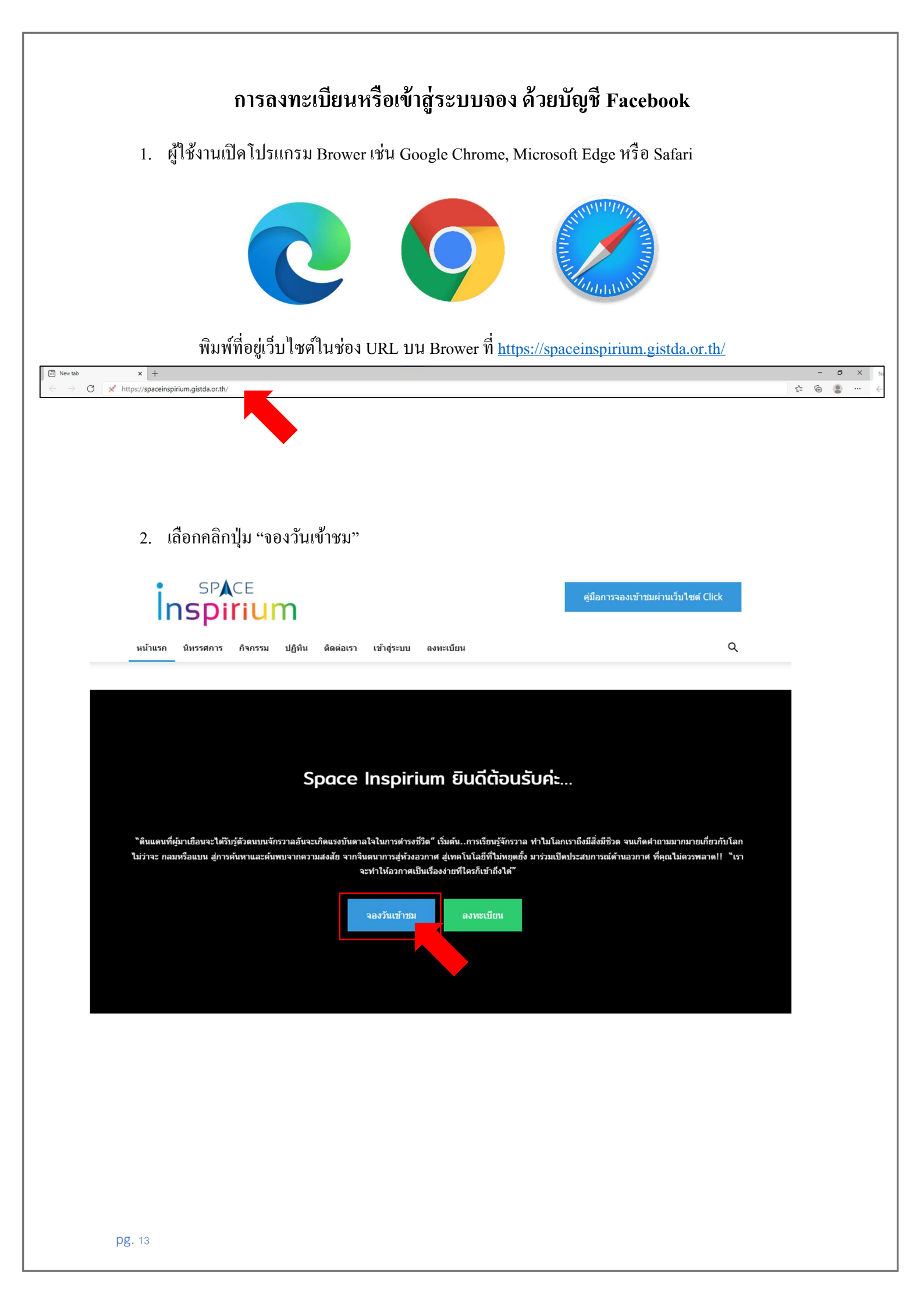

## 3. เลือกคลิกคำว่า "เข้าสู่ระบบ"

| $\leftrightarrow \partial \mathbf{C}$ $\hat{\mathbf{e}}$ spaceinspiriumbooking.com/date-reserved/ | Ħ 1 | \$1 ☆ | ħ | ۲ | * 🕔 | : |
|---------------------------------------------------------------------------------------------------|-----|-------|---|---|-----|---|
| SPACE<br>Inspirium<br>พบันรก มีเครงสาม ได้พีน ซิดต่อเรา เช่าสระบบ ดองเรเนียน IBE English Thun     |     |       |   |   |     |   |
|                                                                                                   |     |       |   |   |     |   |
|                                                                                                   |     |       |   |   |     |   |
|                                                                                                   |     |       |   |   |     |   |
|                                                                                                   |     |       |   |   |     |   |
|                                                                                                   |     |       |   |   |     |   |
| กรุณ <b>า เข้าสู่ระบบ</b> หรือ <b>ลงทะเบียน</b> ก่อนการเข้าใช้งานระบบจอง                          |     |       |   |   |     |   |
|                                                                                                   |     |       |   |   |     |   |
|                                                                                                   |     |       |   |   |     |   |
|                                                                                                   |     |       |   |   |     |   |

4. คลิกที่ปุ่ม "Continue with Facebook"

| SPACE                                                                                                   |
|----------------------------------------------------------------------------------------------------|
| Inspirium                                                                                               |
| ข้อผู้ใช้หรือที่อยู่อีเมล / Username or Email<br>Address                                                |
| รหสผาน / Password                                                                                       |
| Continue with Facebook                                                                                  |
| ลงทะเบียน / Register   คุณจำรหัสผ่านไม่ได้? /<br>Lost your password?<br>← Go to Space Inspirium Booking |

5. ให้ทำการระบุชื่อบัญชี และรหัสผ่าน ของ Facebook ลงในช่องว่าง

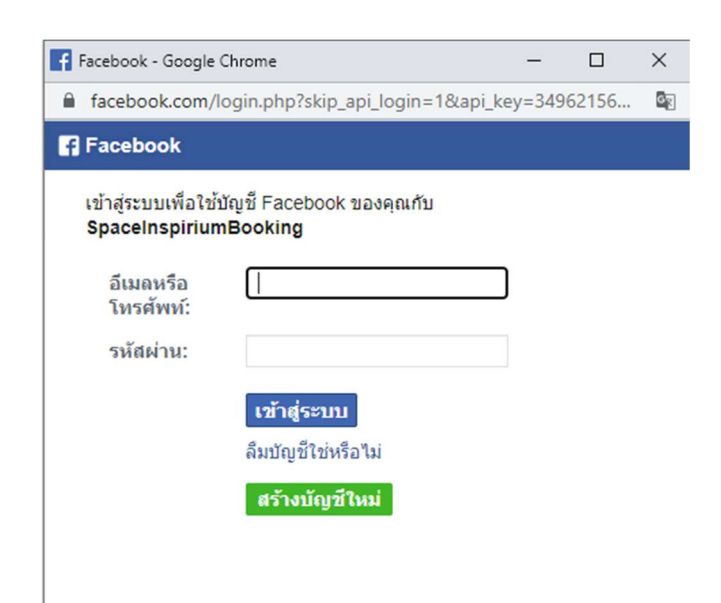

6. ระบบจะลงทะเบียนให้ผู้ใช้งานโดยอัตโนมัติ พร้อมนำมายังหน้าต่างการจอง

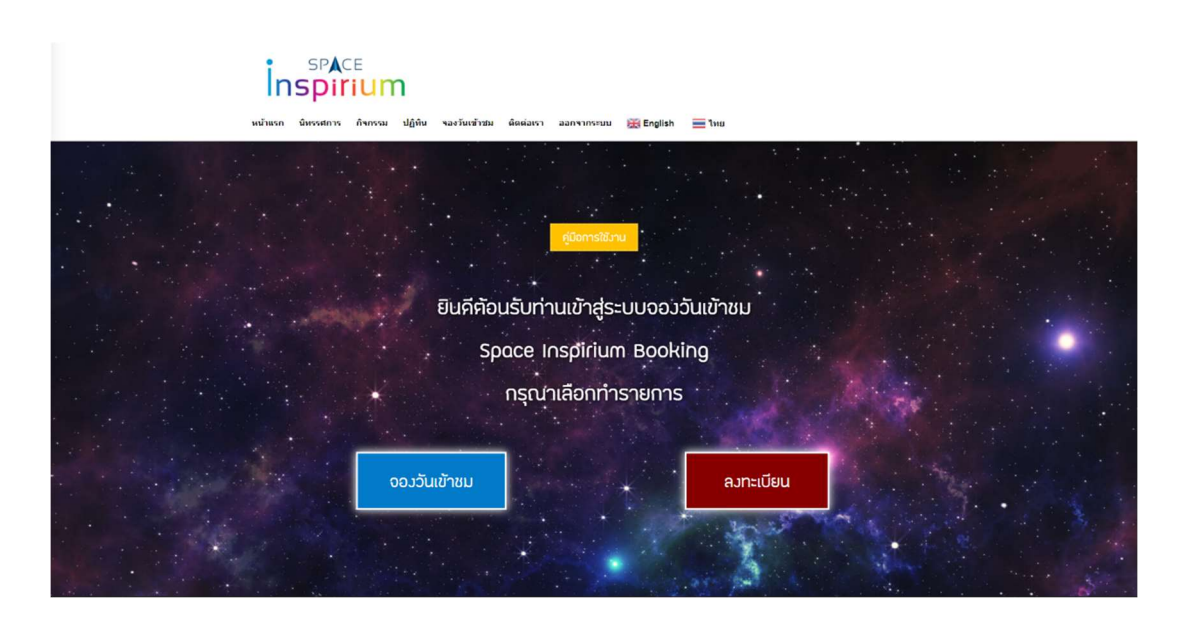

7. ให้ผู้ใช้งานคลิกที่ปุ่ม "จองวันเข้าชม"

#### 8. ระบบจะนำผู้ใช้งานไปยังหน้าต่างการจองวันเข้าชม

โปรคดูรายะเอียดการจองได้ที่คู่มือการใช้งาน หน้า 16-22

# แผนที่การเดินทางมายังอุทยานรังสรรค์นวัตกรรมอวกาศ SpaceInspirium

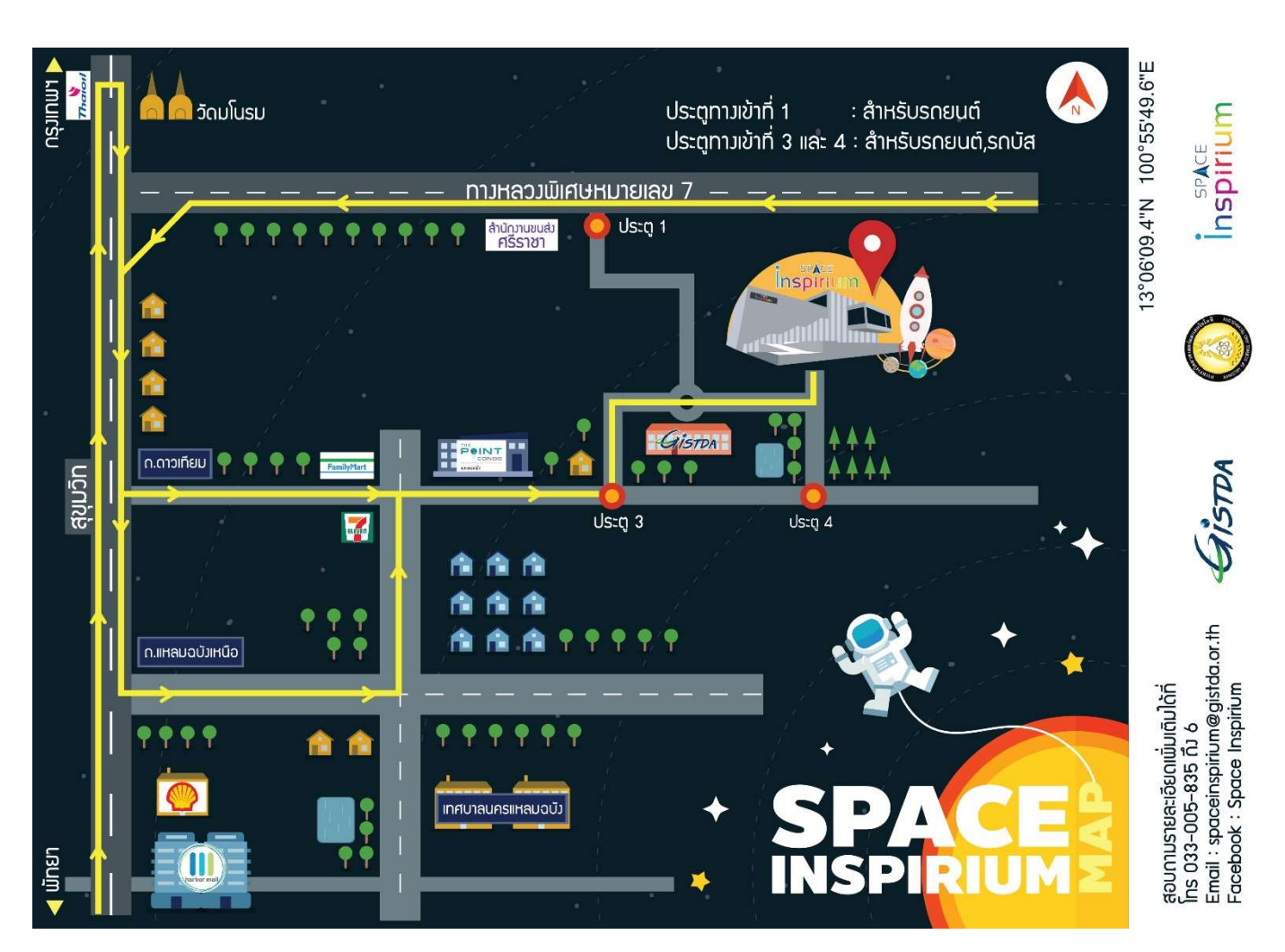